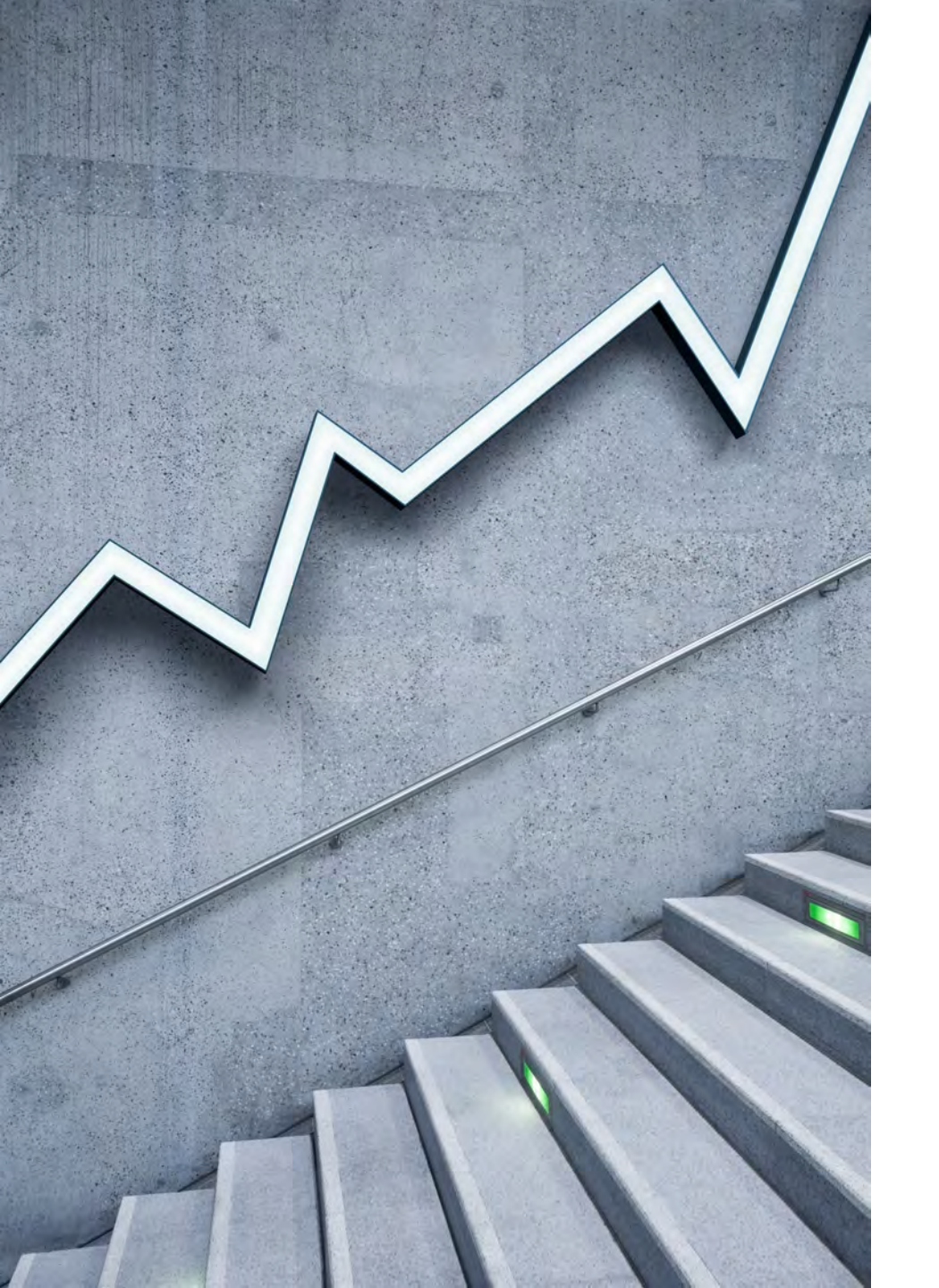

# ZOOM 利用方法

ZOOMを使っての面会方法

コンソルテ瀬田

~~オンライン面会の流れ~~

ZOOMを使っての面会は以下の流れで簡単にできます。 ご入居者様との対話形式での利用となりますので、個々でのアカウントの登録は不要です。 ご利用にあたり、ソフトやアプリのダウンロードが必要となりますので、以下手順を参考にしてください。

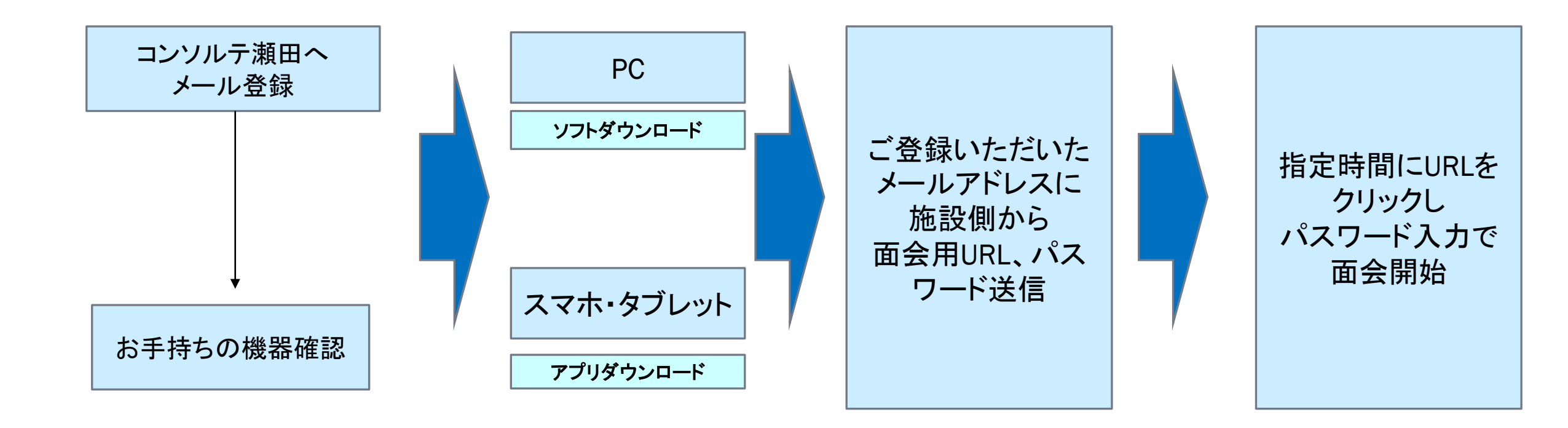

## Zoomミーティングに必要な物

PC(パソコン)でZoomを使ってWeb会議を主催したり参加するには、

- ・マイク
- ・カメラ
- ・スピーカー

この3つの機能が必要です。

PC(パソコン) にこの機能が内蔵されていましたら、新しくご購入いただく必要はありません。

※スマホ・タブレットの際は内蔵されています

# PC(パソコン)をご利用の場合

1. まず、Zoomのデスクトップアプリをダウンロードする には公式サイトから行います。

公式サイト: <u>https://zoom.us/download#client\_4meeting</u>

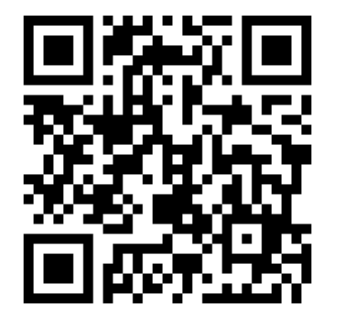

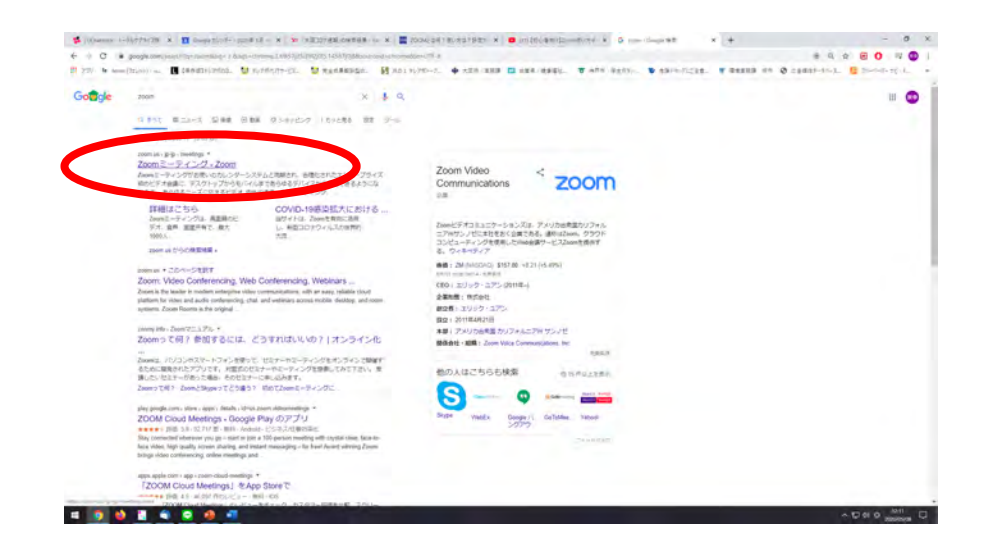

### 2. 下記ページの「ダウンロード」からアプリケーションをダウンロードいただけます。

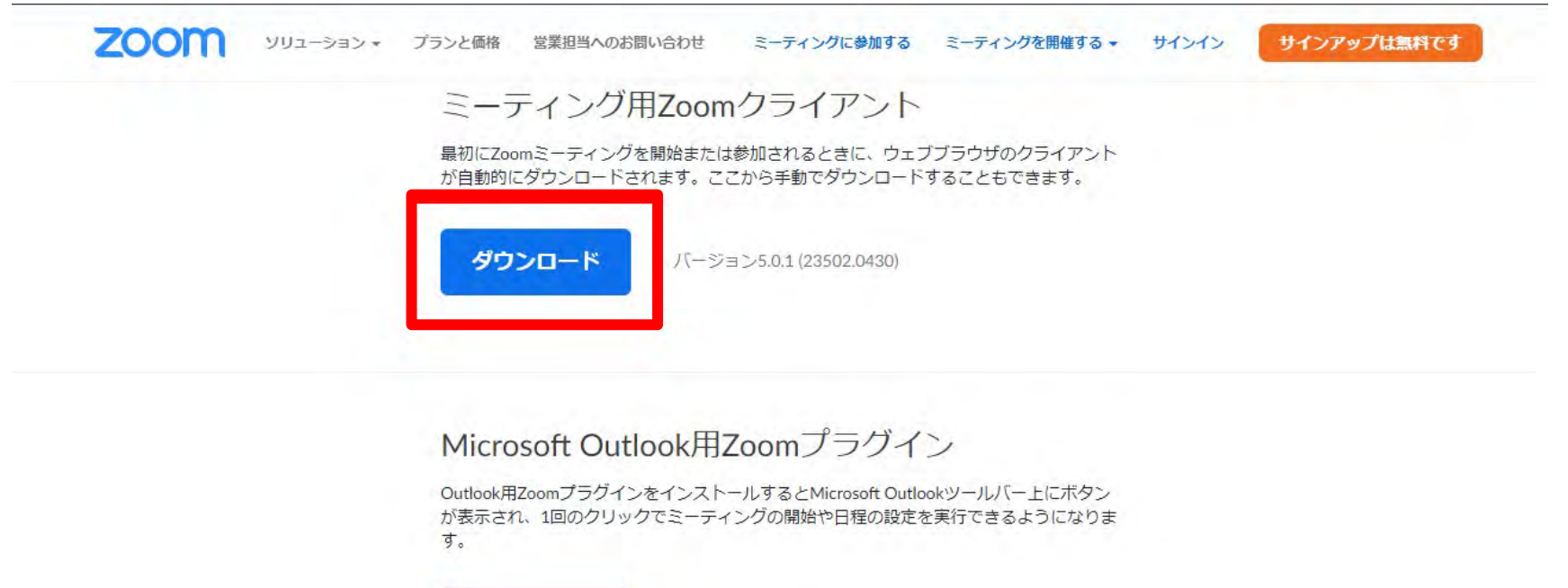

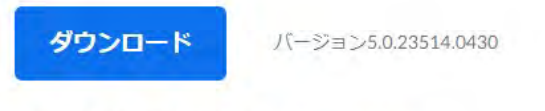

ウェブ上でOutlookアドオンとしてZoomを追加

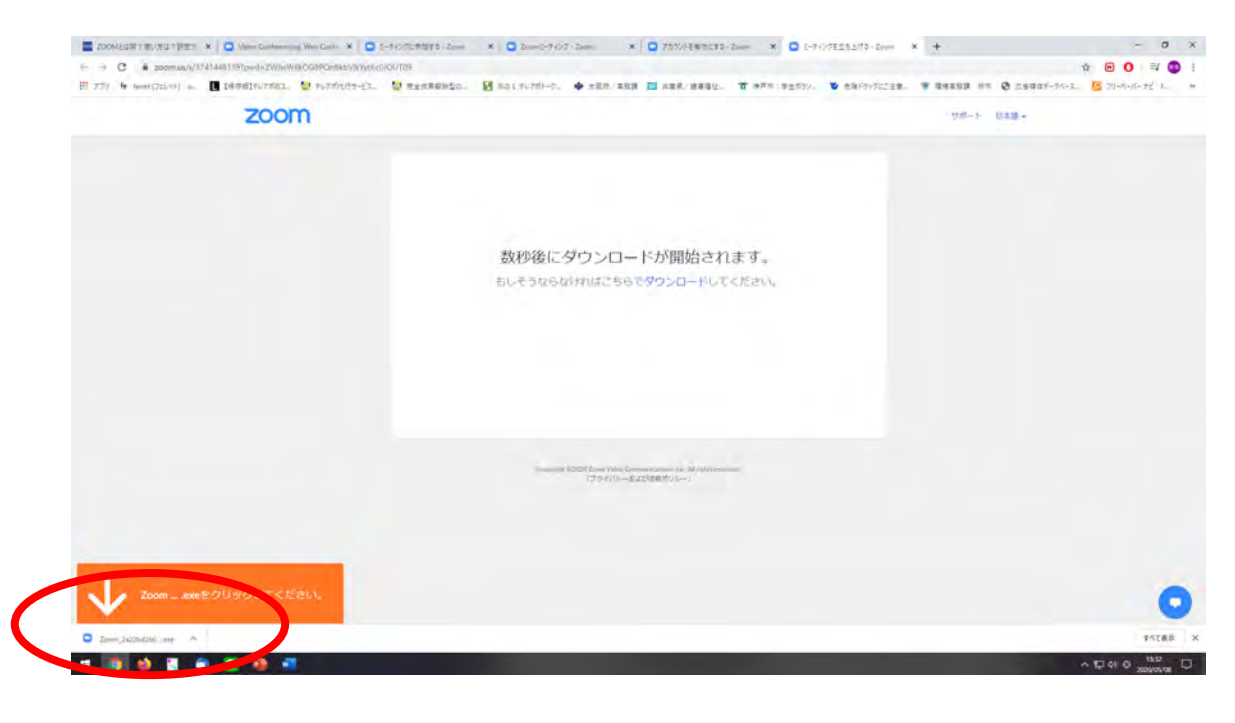

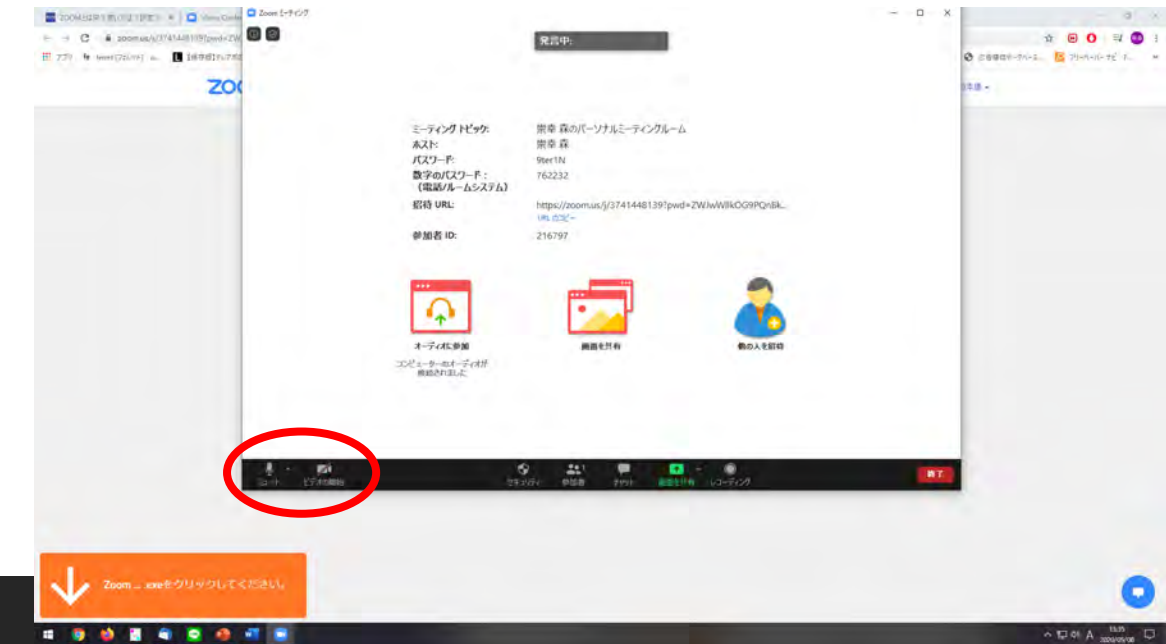

#### 3. 左下にダウンロードしたファイルが有ります ので、開いてください。

#### 4. 「ビデオの参加」と「ミュート」を解除いただく ことで作業完了です。

#### 2020/5/15

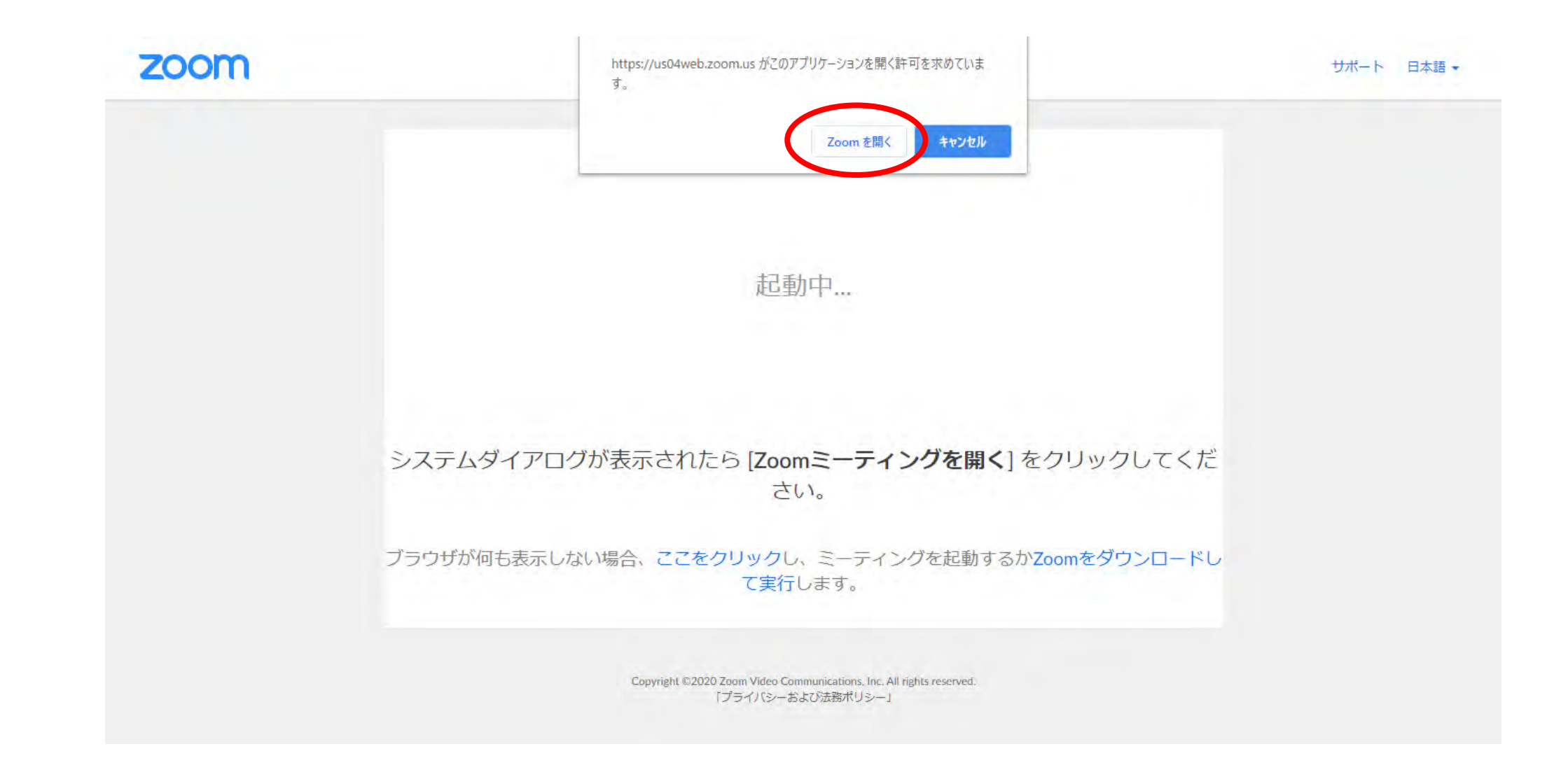

5. 面会当日になりましたら、施設よりお送りしたメールに記載のURLをクリックしてください。 クリックしていただくと、上図のような画面になりますので、ポップアップの「ZOOMを開く」をクリックしてください。自動で ZOOMアプリが立ち上がり、ご利用いただけます。

## スマホ・タブレットをご利用の場合 アプリストアからまずはダウンロード

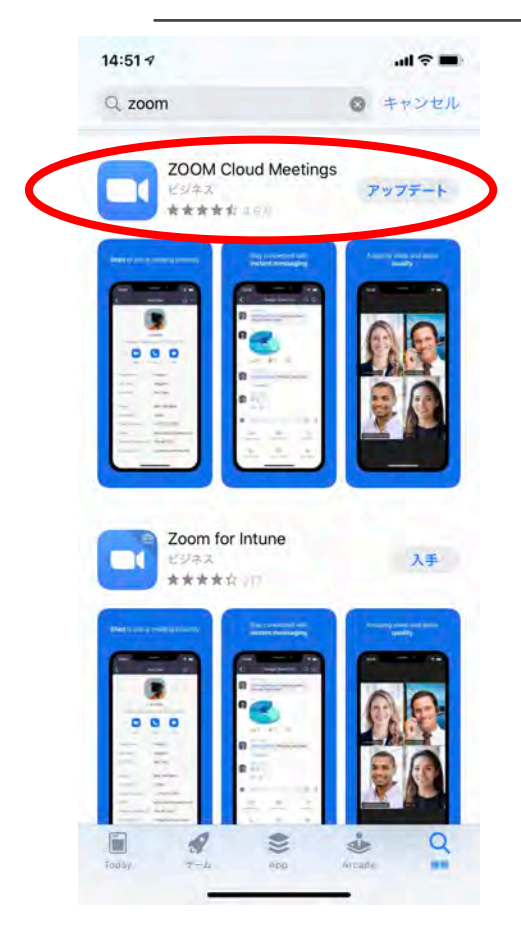

iPhoneもAndroidでも、アプリ「Zoom Cloud Meetings」をダウンロードする基本 的な手順は同じです。

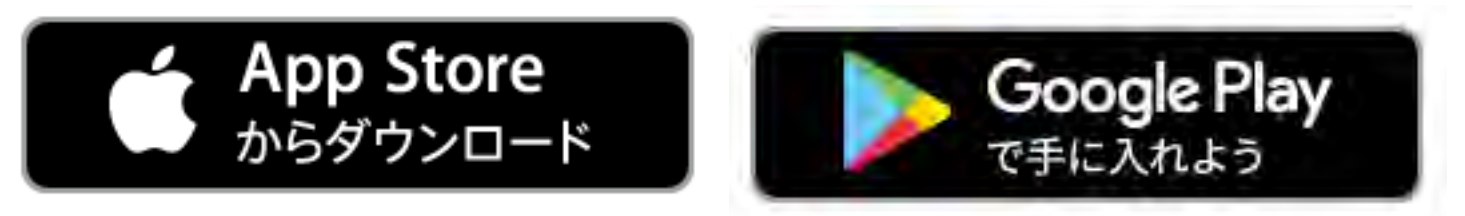

1. アプリ「Zoom Cloud Meetings」を検索(ZoomでOK)

2. アプリ「Zoom Cloud Meetings」をダウンロードしインストールしてください。

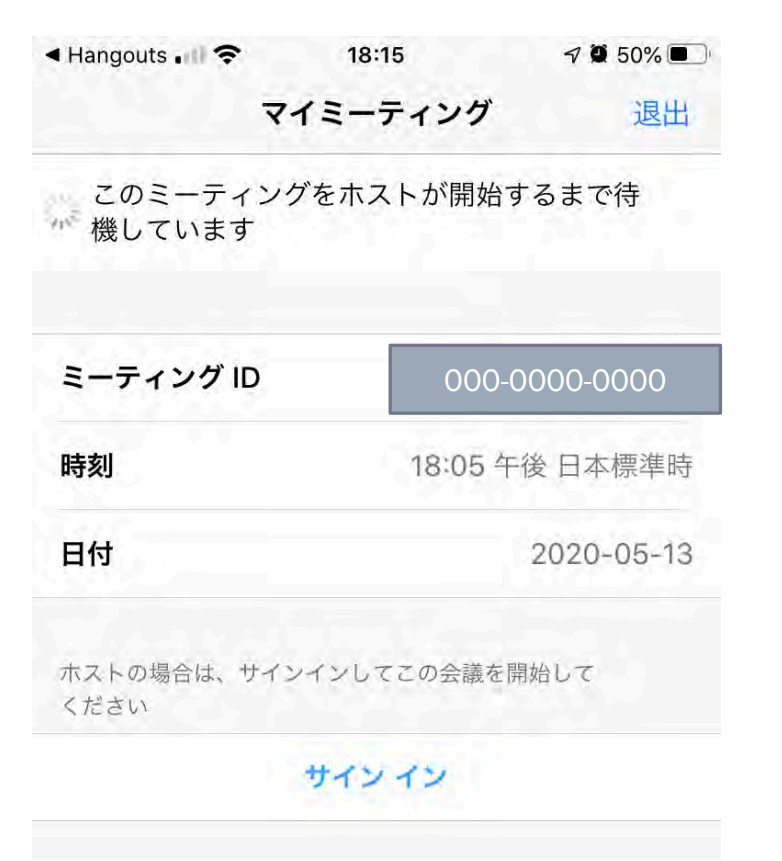

3. 面会当日になりましたら、施設よりお送りしたメールに記載のURLをクリックしてください。

自動でZOOMアプリが立ち上がり、ご利用いた だけます。

(開始時間になるまでは、左図のような画面が 出てきます。こちらでお待ちください。)

4. もし3の手順でURLから開かなかった場合は、手動で接続していきます。まずはZOOMアプリを立ち上げ、「ミーティングに参加」をクリックします。

Ś

Start a Meeting

Start or join a video meeting on the go

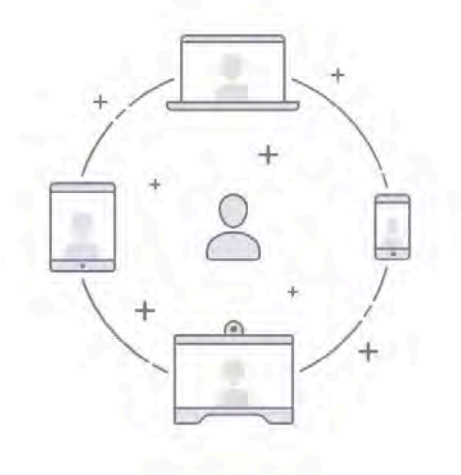

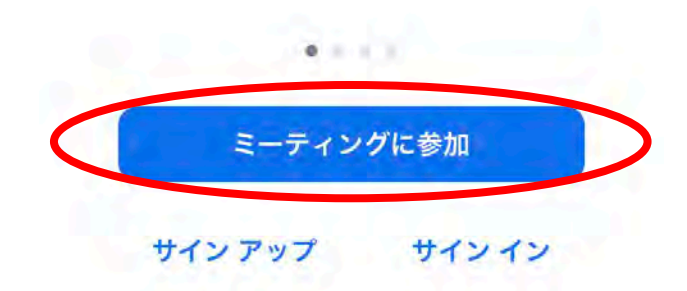

5. 当施設からお送りするメールに記載の「ミー ティングID」(9桁の数字)を入力し、「参加」ボタン を押します。

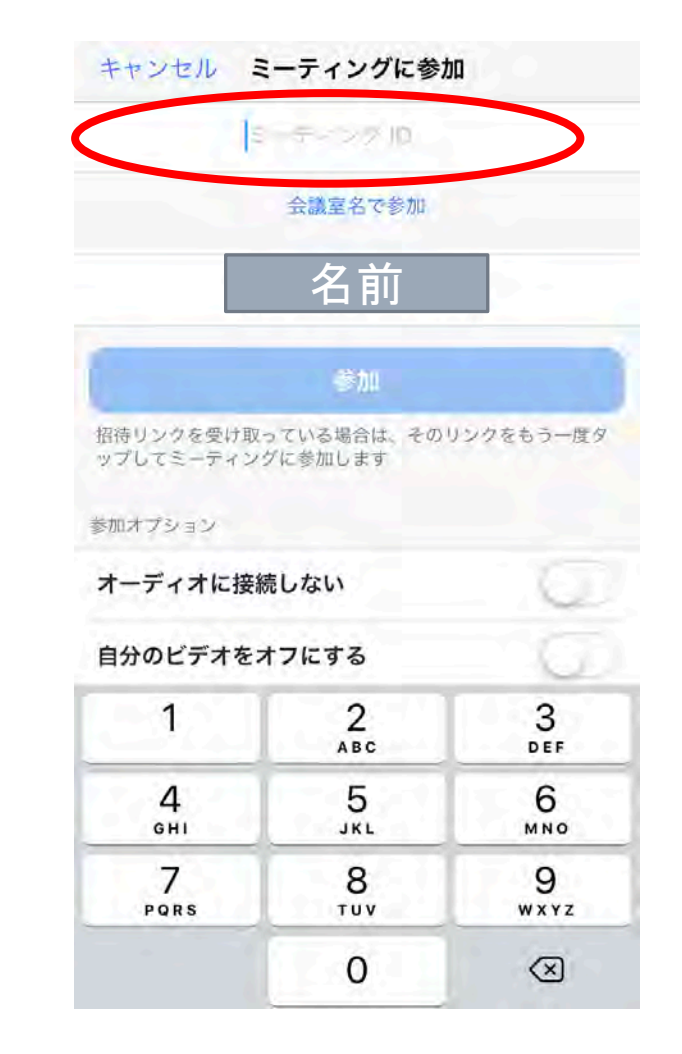

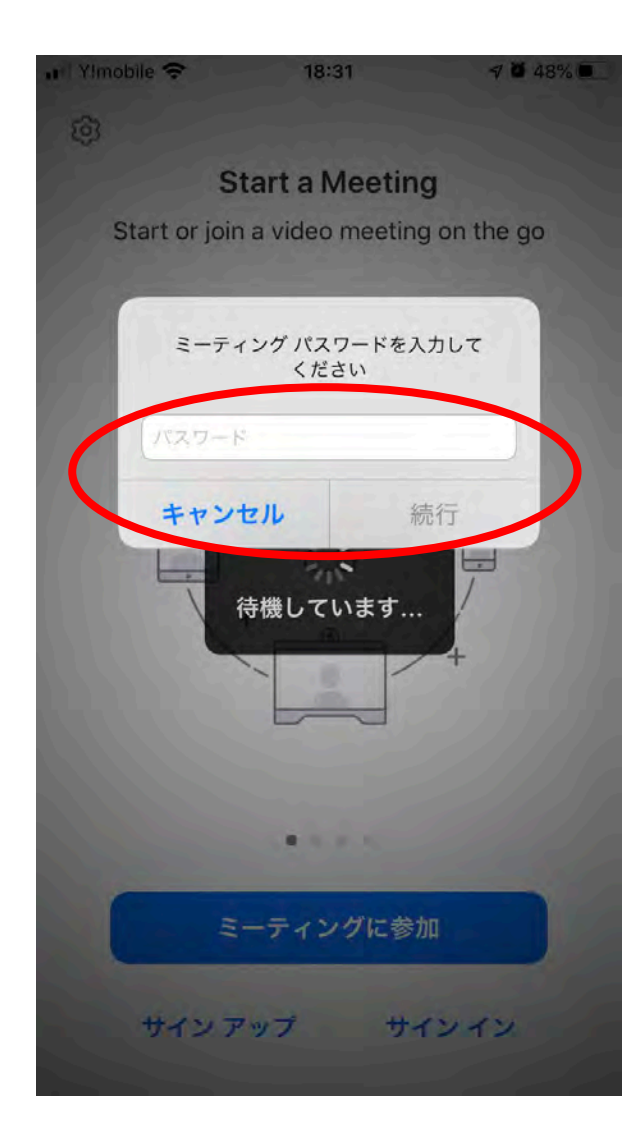

6. 画面が切り替わり、左図のような画面が出てきますので、 当施設からお送りするメールに記載の「パスワード」を入力し、 「続行」することでご利用いただけます。

ご面会の方法

## 施設スタッフより、ご登録のメールアドレスにURLをお送りしますので、そちらのURLを クリックいただくことでアクセスができます。

※ZOOMは、自分が会議の主催者でない場合には、アカウントの登録をしなくてもzoomを利用できます。面会に関しては、主 催者(コンソルテ瀬田)から届く「招待メール」内にあるURLにアクセスいただくか、そのURLの末尾に記載されている9桁の数字 (ミーティングID)を入力すれば利用可能です。

※招待メール内のURLをクリックすれば、自動でアプリを起動してくれます